## Section [Microsoft Edge] を使ってみよう

*45* 

「Microsoft Edge」は Windows 10 に追加された新しいブラウザーです。これまでの Windows 標準ブラウザーといえば [Internet Explorer] でしたが、Windows 10 からは Microsoft Edge が標準ブラウザーとしてタスクバーにもあらかじめピン 留めされています。まずは画面構成でどんな機能があるのか見てみましょう。

## 7. Microsoft Edgeの起動方法

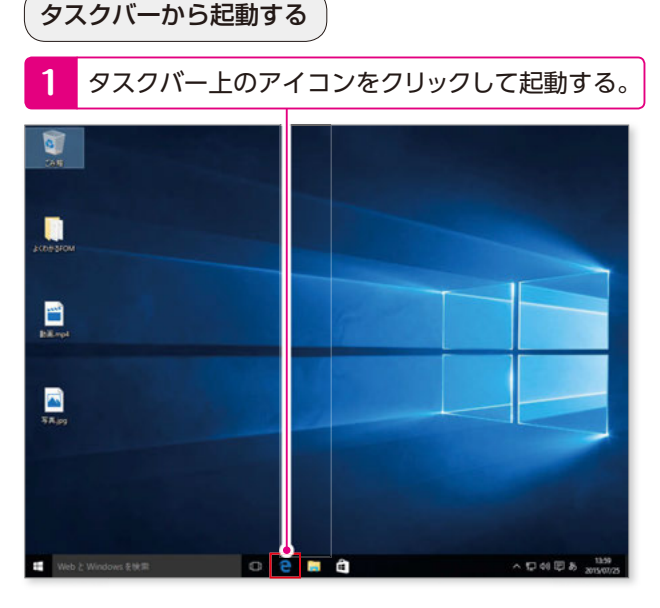

スタート画面から起動する

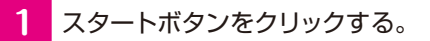

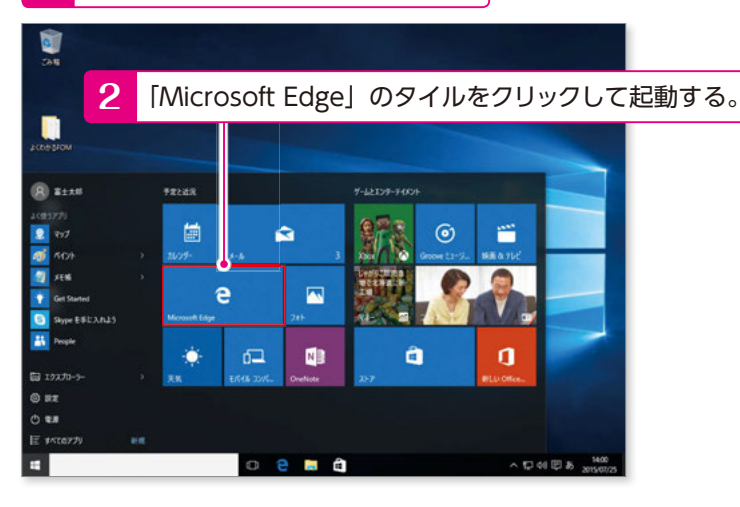

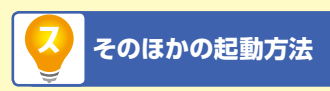

Microsoft Edge は初期設定ではタス クバー、スタート画面のタイルともに ピン留めされています。それ以外の場 所から起動する場合は、スタート画面 から《すべてのアプリ》をクリックして 「M」の項目から《Microsoft Edge》 を起動します。

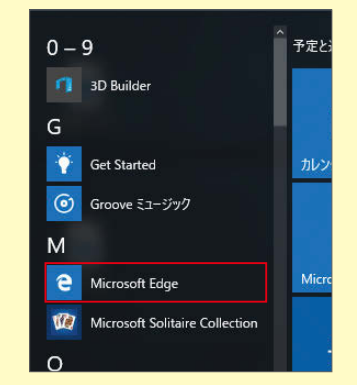

「検索ボックス」からも検索して起動で きます。「Edge」とキーワードを入力 すると、検索結果画面にアプリが表示 されるので、クリックすると起動でき ます。

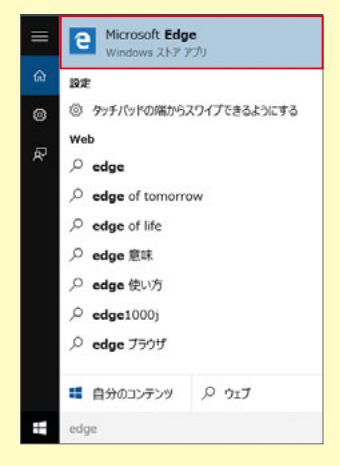

## **2.** Microsoft Edgeの画面構成を覚える

| タブ 新しいタブ                           | 読み取りビュー                   |
|------------------------------------|---------------------------|
| € Microsoft Edge × +               | - o ×                     |
| ← → Ŏ browserfordoing.com/ja-jp    |                           |
| 戻る/進む/更新ボタン<br>Microsoft Ed(アドレスバー | お気に入りまたは<br>リーディングリストに追加  |
| どんな作業も楽々こなせる<br>新ブラウザーのご紹介         | For this ハブ<br>Web ノートの作成 |
|                                    | 共有 他の操作                   |
|                                    |                           |
| May 2-10?                          | Web がキャンバスに               |
|                                    | なる                        |

| タブ                       | ウェブサイトを表示するためのタブです。タブは複数追加でき、それぞれのタブで<br>異なるウェブサイトの閲覧ができます。                 |
|--------------------------|-----------------------------------------------------------------------------|
| 新しいタブ                    | 新規でタブを追加するときに使います。新しいタブを開くと、新しくページを検索<br>したり、お気に入りのページを表示できます。              |
| 戻る/進む/更新ボタン              | 「←」は「ひとつ前のページに戻る」、「→」は「ひとつ先のページに進む」、「更新」<br>は「今見ているページを再度読み込んで更新」します。       |
| アドレスバー                   | ウェブサイトの URL を表示します。キーワードを入力することで、ウェブサイトの<br>検索を行うこともできます。                   |
| 読み取りビュー                  | 集中して文章を読みたいときに使うボタンです。このボタンを押すと、本文と画像<br>のみが表示され、余計な部分が排除されます。使えないページもあります。 |
| お気に入りまたは<br>リーディングリストに追加 | お気に入り (ブックマーク) に登録したいときに使うボタンです。お気に入りに登録しておけば、いつでもウェブサイトにアクセスできます。          |
| ハブ                       | 「お気に入り」「リーディングリスト」「検索履歴」「ダウンロード履歴」を表示する<br>ボタンです。                           |
| Webノート                   | 表示中のウェブサイトに手書きでメモを残したいときに使う機能です。「Microsoft<br>Edge」の特徴的な機能です。               |
| 共有                       | 表示しているウェブサイトをメールなどで他人と共有したいときに使います。                                         |
| 他の操作                     | Microsoft Edge の設定を変更する「設定」や、ウェブページを印刷する「印刷」<br>など、その他の操作が格納されています。         |